## Portail familles l'Hermitage

Inscrire vos enfants à la cantine, aux séjours d'été, payer vos factures, transmettre un document ou consulter les actualités qui vous concernent, tout celà est possible à partir d'un seul site : le portail famille de votre commune.

| Difficulté Moyen         | Durée 20 minute(s) | Public Professionnels, Grand public, Médiateurs |
|--------------------------|--------------------|-------------------------------------------------|
| C Licence CC-BY-SA       |                    |                                                 |
| Sommaire                 |                    |                                                 |
| Étape 1 - Se connecter   |                    |                                                 |
| Étape 2 - Apprivoiser se | on espace          |                                                 |
| Étape 3 - Faire une rése | ervation           |                                                 |
| Commentaires             |                    |                                                 |
|                          |                    |                                                 |

## Étape 1 - Se connecter

1 - Renseignez votre adresse mail, votre mot de passe et cliquez sur Connexion

2 - Si vous avez perdu votre mot de passe, cliquez sur Mot de passe oublié?

Saisissez votre adresse mail et cliquez sur Valider

| Bienvenue sur notre portail famille              |                                                                                                    |
|--------------------------------------------------|----------------------------------------------------------------------------------------------------|
| PORTAIL FAMILLES                                 | <ul> <li>Réinitialisation de votre mot de passe</li> <li>Veuillez saisir votre adresse e-mail</li> <li>Adresse amail *</li> </ul> |
| Accuel > Connecton                               | Adresse email *                                                                                                    |
| Connexion     Advesse email*     Advesse domart* | Valider                                                                                                    |
|                                                  | Retour                                                                                                    |
| Connexion                                        |                                                                                                    |

## Étape 2 - Apprivoiser son espace

1) Si vous cliquez sur la section *Mon profil* vous pourrez modifier vos informations de connexion (mail, mot de passe). Vous pourrez aussi modifier votre adresse postale, votre numéro de téléphone, votre date de naissance ou bien mettre à jour vos informations professionnelles.

2) Si vous souhaitez modifier des informations concernant votre votre conjoint.e ou votre situation familiale, cliquez sur Mon foyer.

3) Pour ajouter ou modifier des informations concernant vos enfants, cliquez sur *Mes enfants*.

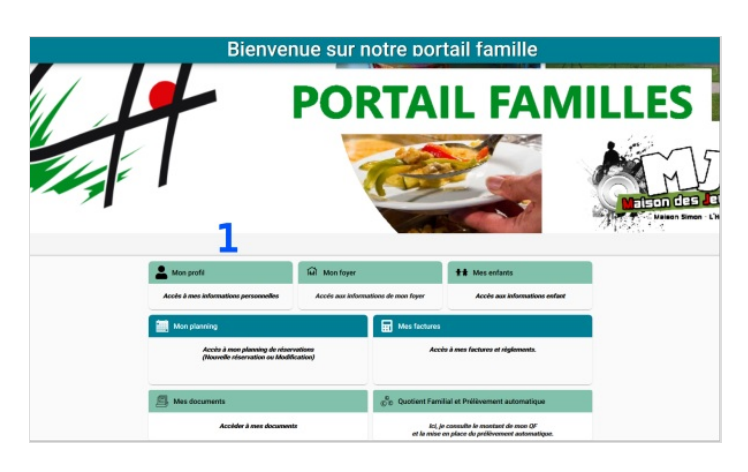

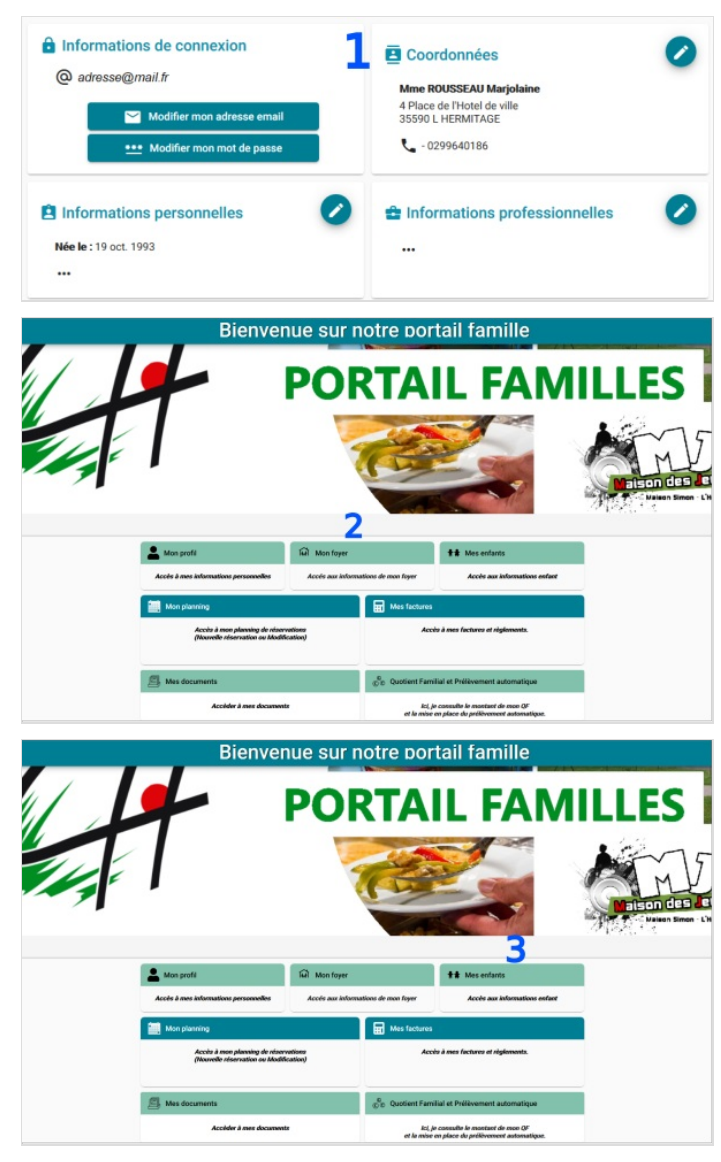

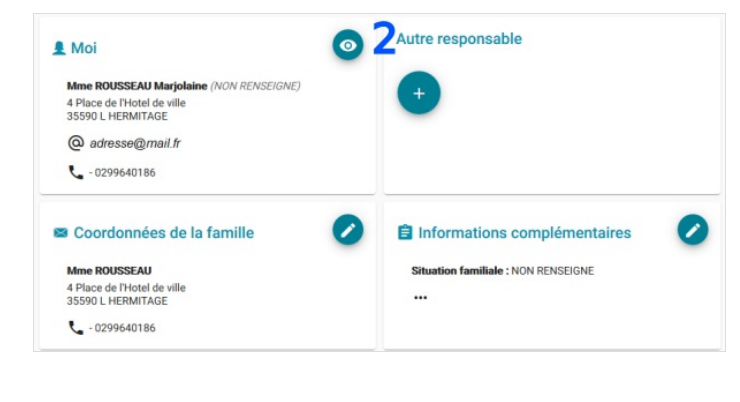

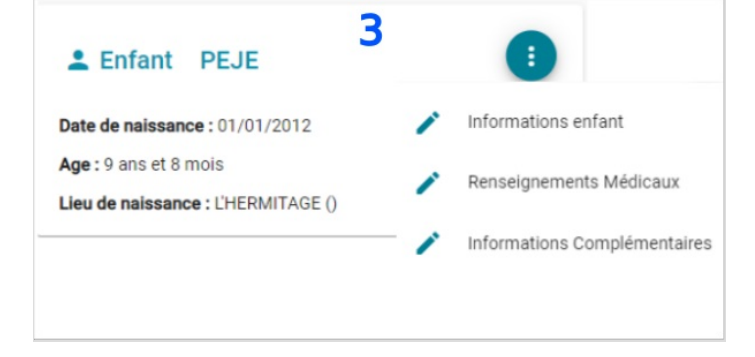

## Étape 3 - Faire une réservation

Si vous souhaitez faire une réservation pour la cantine, la garderie ou la crèche de votre enfant ça se passe sur la rubrique Mon planning.

- 1) Cliquez sur Mon planning
- 2) Cliquez sur + Ajouter en haut à droite de l'agenda
- 3) Sélectionnez pour quel enfant vous faîtes la réservation
- 4) Choisissez l'établissement et la période concernée
- 5) Sur l'agenda cliquez sur le jour concerné
- 6) Cliquez sur *Nouvelle présence +* puis cliquez sur *Valider* Bienvenue sur notre portail famille

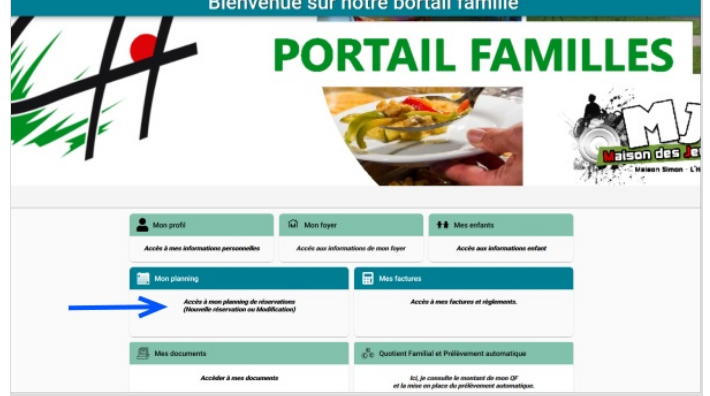

| Aujourffick                                          |                                                                                    |                       | Avril 2022     |                                                                                                    |             |      |
|------------------------------------------------------|------------------------------------------------------------------------------------|-----------------------|----------------|----------------------------------------------------------------------------------------------------|-------------|------|
| Lundi<br>28                                          | Mardi Me<br>29                                                                     | arcredi<br>30         | Jeudi V<br>31  | endredi S                                                                                                    | lamedi<br>2 | Dima |
| 4                                                    | 5                                                                                  | 6                     | 7              | 8                                                                                                    | 9           |      |
| 11                                                   | 12                                                                                 | 13                    | 14             | 15                                                                                                    | 16          |      |
| iler 18                                              | 19                                                                                 | 20                    | 21             | 22                                                                                                    | 23          |      |
| 25                                                   | 26                                                                                 | 27                    | 28             | 29                                                                                                    | 30          | 11   |
| 1                                                    | *                                                                                  |                       | 3              |                                                                                                    |             |      |
|                                                      |                                                                                    |                       |                |                                                                                                    |             |      |
|                                                      |                                                                                    |                       |                |                                                                                                    |             |      |
|                                                      |                                                                                    | mon pia               | anning         |                                                                                                    | _           |      |
|                                                      |                                                                                    |                       |                |                                                                                                    |             | -    |
|                                                      |                                                                                    |                       |                |                                                                                                    |             |      |
| 1-                                                   |                                                                                    |                       | -              |                                                                                                    |             |      |
| 1'1                                                  | 1.15                                                                               | min                   |                | And Designation                                                                                                    |             |      |
| 41                                                   | 100                                                                                | C.R.D.                | and the second | - A                                                                                                    | 2           |      |
|                                                      | and the second second                                                              |                       |                | and the second second s |             |      |
|                                                      |                                                                                    |                       |                |                                                                                                    |             |      |
|                                                      |                                                                                    |                       |                |                                                                                                    |             |      |
|                                                      |                                                                                    |                       |                |                                                                                                    |             |      |
|                                                      |                                                                                    |                       |                |                                                                                                    |             |      |
| Nouvell                                              | e Réser                                                                            | vation                |                |                                                                                                    |             |      |
| Nouvell                                              | e Réser                                                                            | vation                |                |                                                                                                    |             |      |
| Nouvell<br>Sélection                                 | e Réser                                                                            | vation                |                |                                                                                                    |             |      |
| Nouvell<br>Sélection                                 | e Réser                                                                            | vation                |                |                                                                                                    |             |      |
| Nouvell<br>Sélection                                 | e Réser                                                                            | vation                |                |                                                                                                    |             |      |
| Nouvell<br>Sélection                                 | e Réser                                                                            | vation                |                |                                                                                                    |             | _    |
| Sélection<br>Enfant                                  | <b>e Réser</b><br>iner l'usage<br>1 PEJE (3                                        | er<br>arse)           |                |                                                                                                    |             | _    |
| Sélection<br>Enfant                                  | <b>e Réser</b><br>iner l'usage<br>1 PEJE (3                                        | er<br>ans)            |                |                                                                                                    |             |      |
| Sélection<br>Enfant                                  | e Réser<br>iner l'usage<br>1 PEJE (3<br>2 PEJE (3                                  | ans)                  |                |                                                                                                    |             | _    |
| Sélection<br>Enfant<br>Enfant                        | e Réser<br>iner l'usage<br>1 PEJE (3<br>2 PEJE (3                                  | ans)<br>ans)          |                |                                                                                                    |             | _    |
| Nouvell<br>Sélection<br>Enfant<br>Enfant             | e Réser<br>iner l'usage<br>1 PEJE (3<br>2 PEJE (3                                  | ans)                  |                |                                                                                                    |             |      |
| Nouvell<br>Sélection<br>Enfant<br>Enfant<br>Enfant   | e Réser<br>iner l'usage<br>1 PEJE (3<br>2 PEJE (3<br>3 PEJE (9                     | ans)<br>ans)          |                |                                                                                                    |             |      |
| Sélection<br>Enfant<br>Enfant<br>Enfant              | e Réser<br>iner l'usage<br>1 PEJE (3<br>2 PEJE (3<br>3 PEJE (9                     | arrs)<br>ans)<br>ans) |                |                                                                                                    |             |      |
| Nouvell<br>Sélection<br>Enfant<br>Enfant<br>Enfant   | e Réser<br>iner l'usage<br>1 PEJE (3<br>2 PEJE (3<br>3 PEJE (9<br>4 PEJE (9        | ans)<br>ans)          |                |                                                                                                    |             |      |
| Nouvell<br>Sélection<br>Enfant<br>Enfant<br>Enfant   | <b>e Réser</b><br>Iner l'usage<br>1 PEJE (3<br>2 PEJE (3<br>3 PEJE (9<br>4 PEJE (9 | ans)<br>ans)          |                |                                                                                                    |             |      |
| Nouvell<br>Sélection<br>Enfant<br>Enfant<br>Enfant   | <b>e Réser</b><br>iner l'usage<br>1 PEJE (3<br>2 PEJE (3<br>3 PEJE (9<br>4 PEJE (9 | ans)<br>ans)          |                |                                                                                                    |             |      |
| Sélection<br>Sélection<br>Enfant<br>Enfant<br>Enfant | e Réser<br>iner l'usage<br>1 PEJE (3<br>2 PEJE (3<br>3 PEJE (9<br>4 PEJE (9        | ans)<br>ans)          |                |                                                                                                    |             |      |

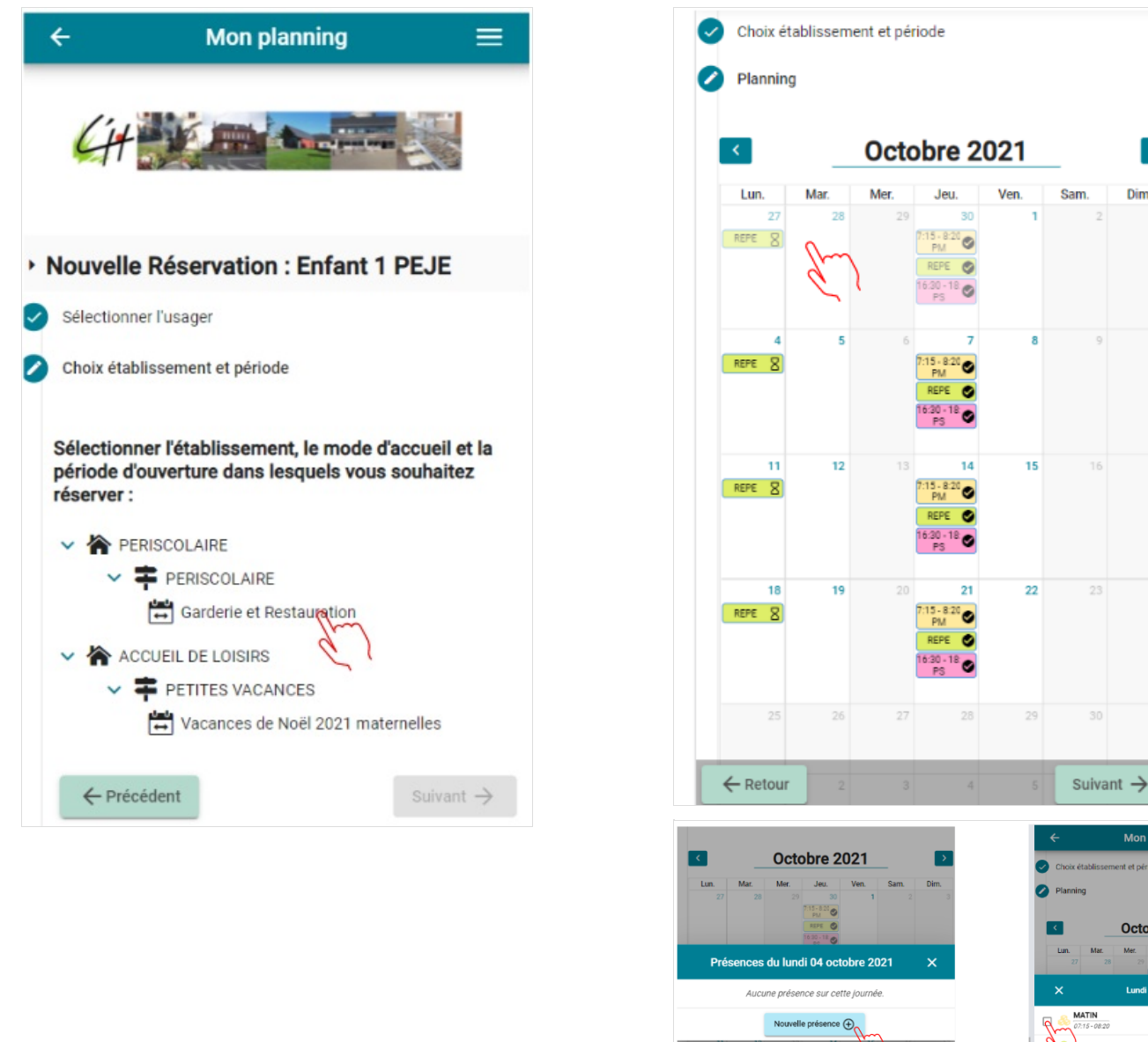

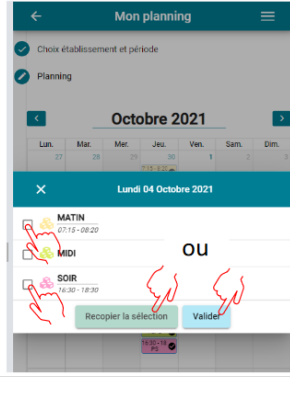

>

Dim